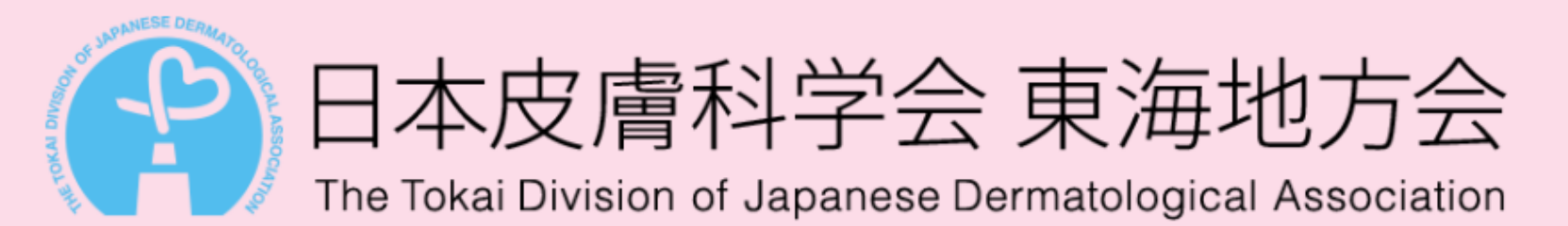

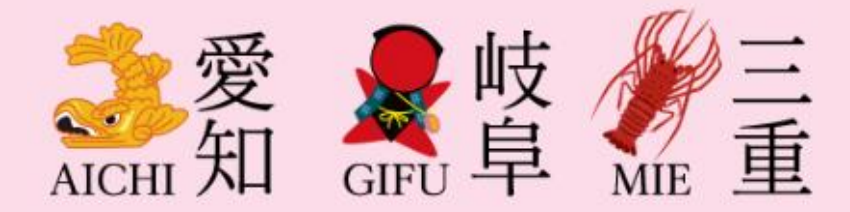

# WEB開催にあたっての注意事項

①自宅・病院から発表される先生へ
 ②質問の仕方

- ・サテライト会場から
- ・一般聴講の先生から

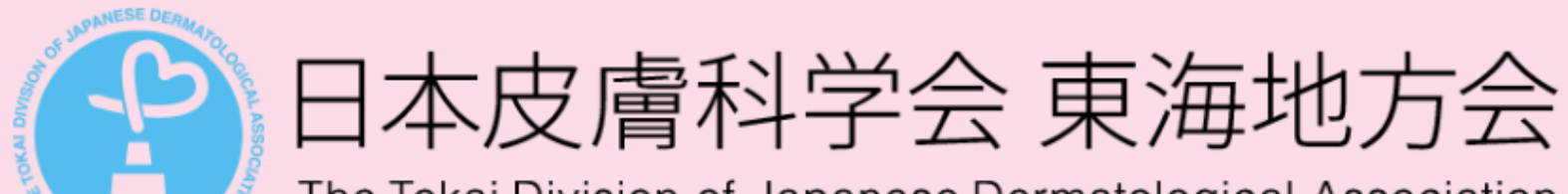

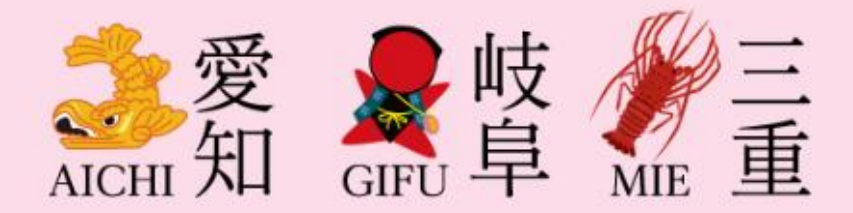

The Tokai Division of Japanese Dermatological Association

#### 個人視聴の単位受付

- ・旧専門医制度(6単位):3月21日(日)9:30~16:00まで
- 新専門医制度(一般演題2単位): 9:30~11:48 と13:50~17:57 の演題発表で、それぞれ
  2時間以上の視聴が必要となります。

※WEB 配信視聴ログの入室から退室までの滞在時間をもって受付いたします。 このログは当日のZoom ウェビナーURL にアクセスした時とアクセスを切断して終了した際に記録されます。

#### WEB開催時にトラブルが生じた場合について

サーバーダウンなどのトラブルが生じた際には、その旨を日本皮膚科学会に報告をします。 時間通りにログインできなかった場合でも、先ずはログインをして頂きログイン履歴を残して頂 くようお願い致します。履歴は担当校から日本皮膚科学会へ送ります。単位受付が承認される か否かは個別の対応になります。個々のご相談に事務局が対応しかねる場合がございますので ご了承ください。アクセス集中によるサーバーダウンを回避するため、アクセス頂くデバイス は1つとし、早めにログインして頂くよう重ねてお願い申し上げます。

### ①自宅・病院から発表される先生へ

サテライト会場以外から発表される先生はZoomがミュートに設定されています 質疑応答のためにミュートを解除する必要があります ご自身のスライドの再生が始まったら以下の手順でミュート解除をお願いします

1. 画面下の「参加者」のボタンを押す

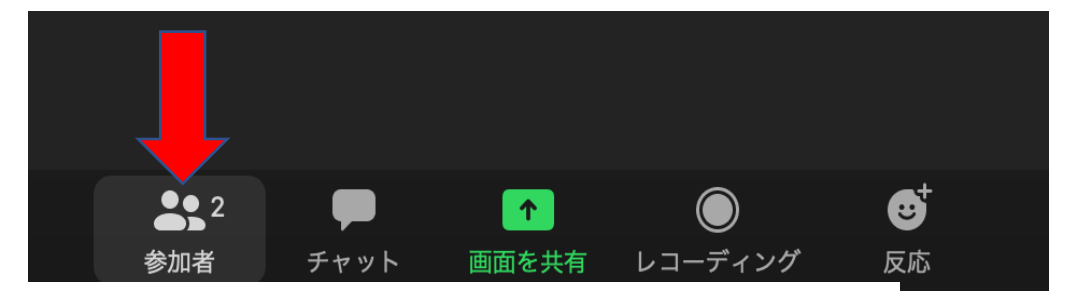

2. 右下「手を挙げる」のボタンを押す

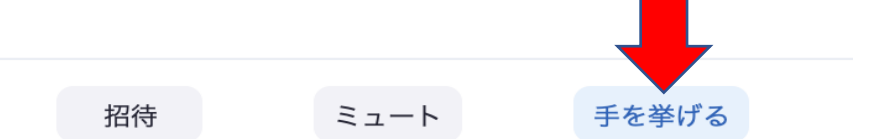

- 3. 司会がミュートを解除します。
- 4.「自分自身をミュート解除する」のボタンを押す

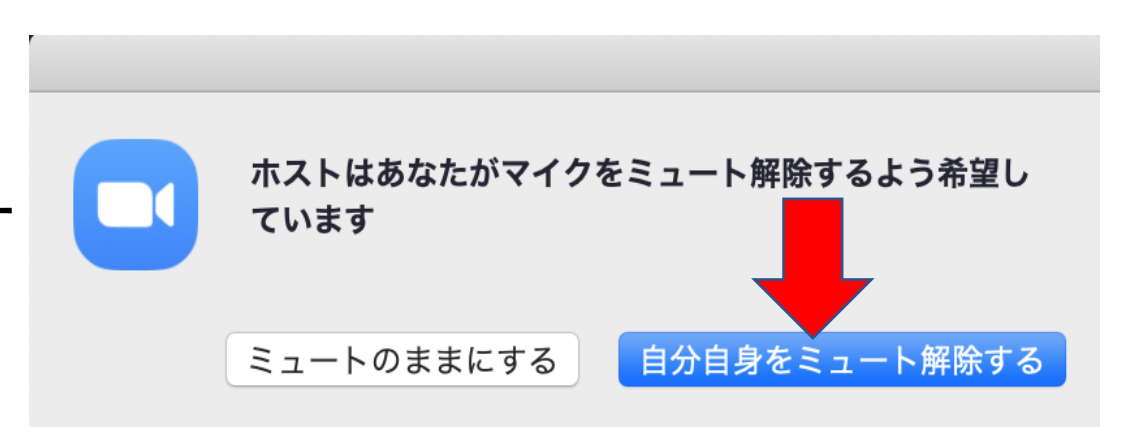

## ②質問の仕方 サテライト(大学医局)会場から

1. 画面下の「参加者」のボタンを押しておく

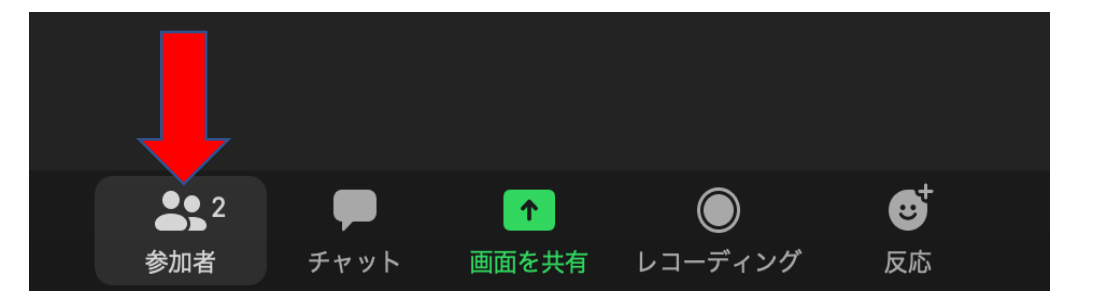

2. 右下「手を挙げる」のボタンを押す

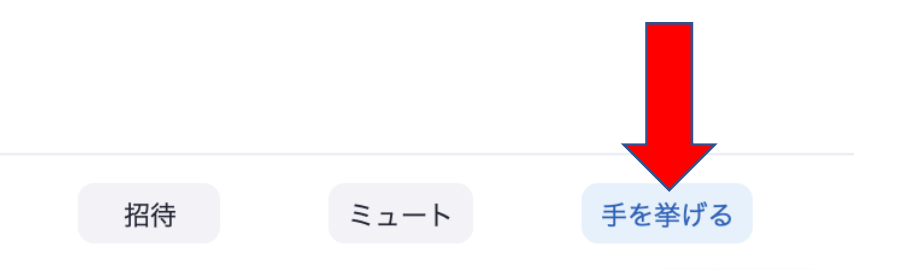

3. 質問者に指名されましたら左下の 「ミュート解除」ボタンを押して質問する

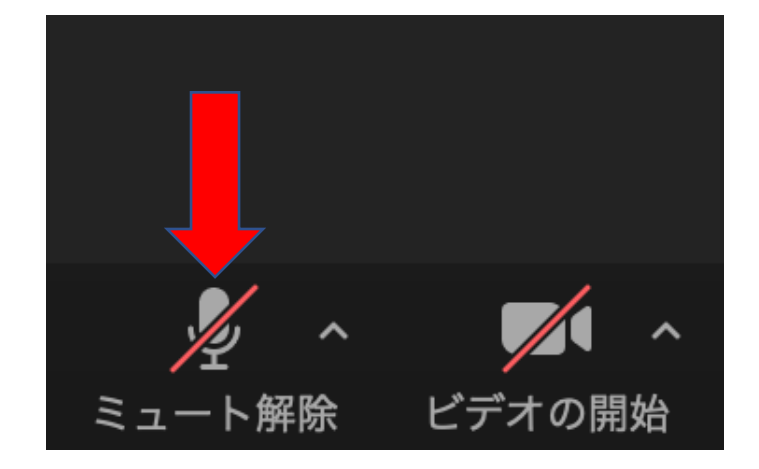

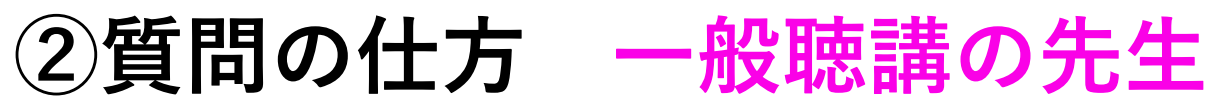

1. 画面下「手を挙げる」のボタンを押す (カーソルを下に持って行くと現れます)

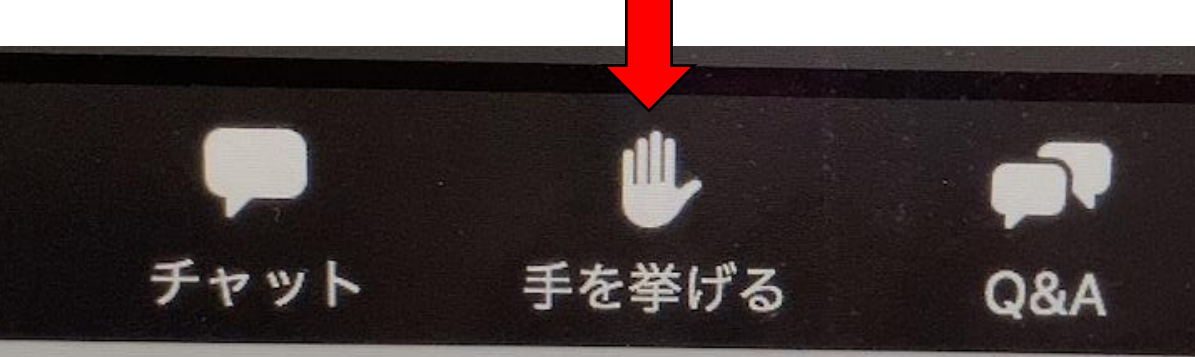

#### 2. 司会者がミュート解除をします。

- 3.「自分自身をミュート解除する」 のボタンを押すと質問できます
- \* 選定された方のみがミュート解除 できるようになります。 お時間の都合上、1演題1名までに なるかも知れません。

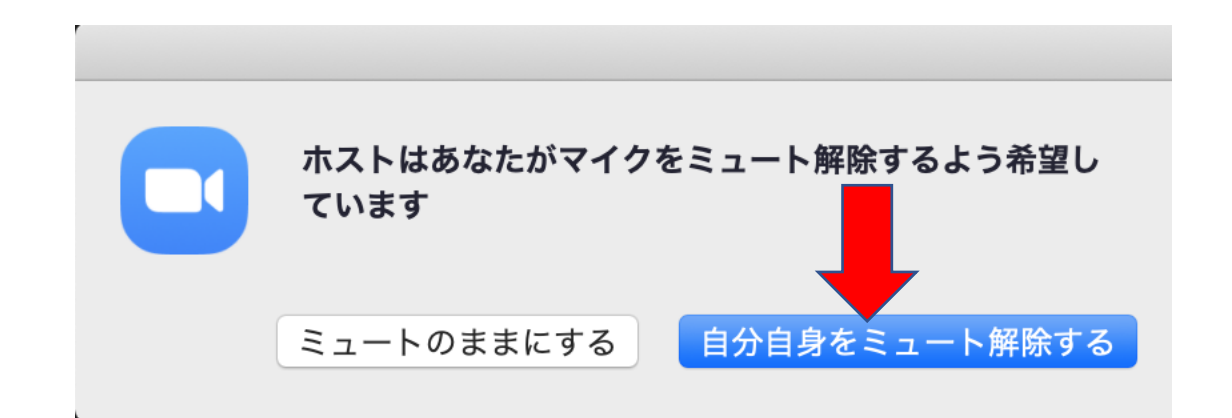